WindowsLiveMailをお使いのPCで 対応バージョン:WindowsLiveMail 2009

## プレビュー表示の設定をされている方へ。

プレビュー表示とは、メールの本文を一覧画面の右側もしくは下に表示させる機能を言います。 よく、ウィルスメールやフィッシングメールなどに引っかかるという例を聞きますが プレビューで表示した場合も「読んだ」事になり、「必ず感染する」といってもいいでしょう。

## (1) メニューバーから[メニューボタン] - [レイアウト]を選びます。

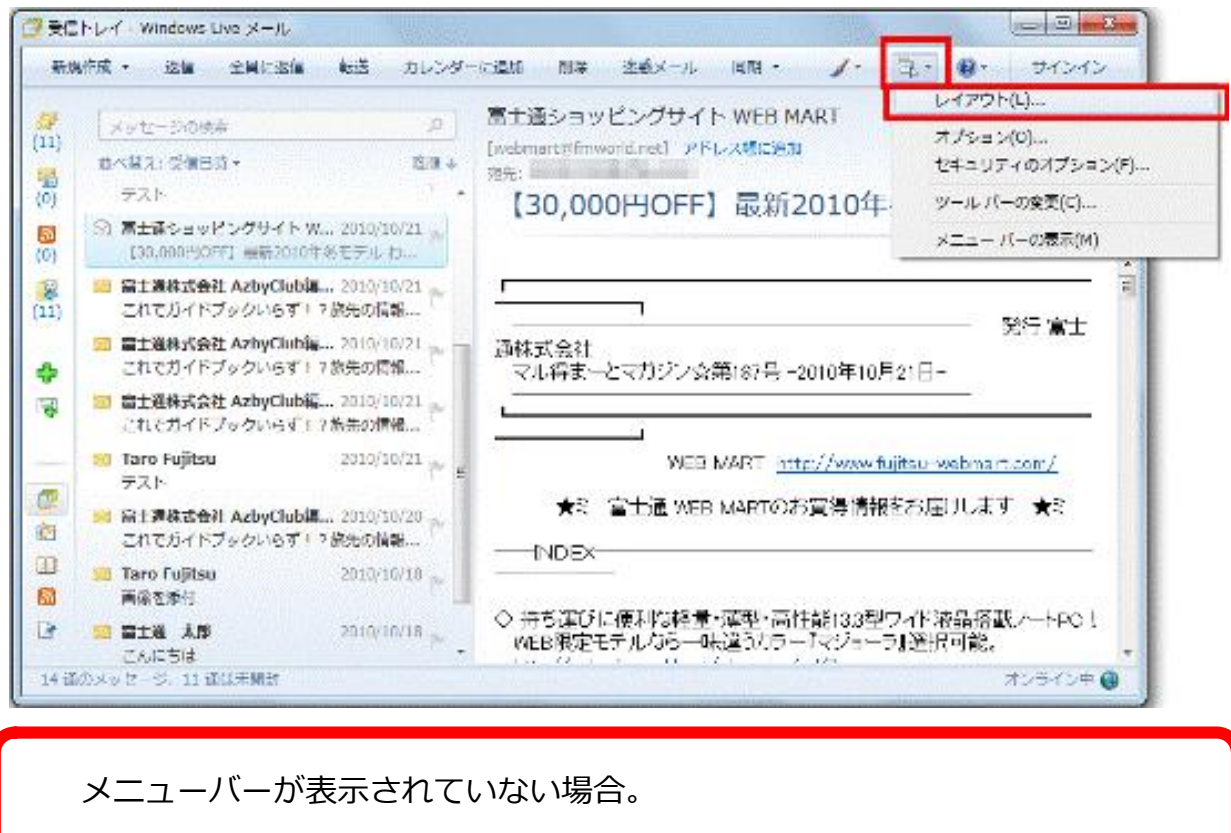

| 17/17/01 F134 · 19/19/2 138/382 | レイアウト(L)                      |
|---------------------------------|-------------------------------|
| クイックビュー ×<br>送信トレイ              | オプション(0)<br>セキュリティのオプション(F)   |
| 保存フォルダー                         | ツール バーの変更(C)<br>メニュー バーの表示(M) |
| 無料・大容量 Hotmail 作成               |                               |

(2) もしくは、メニュー バーの「表示(V)」から「レイアウト(L)...」を選択します

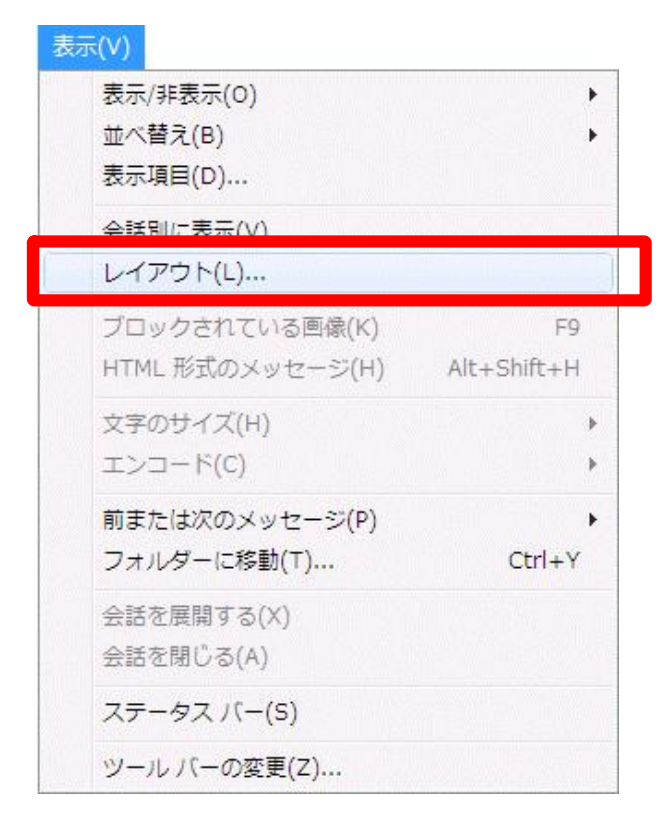

(3) 「レイアウト」の画面で、以下のように設定します

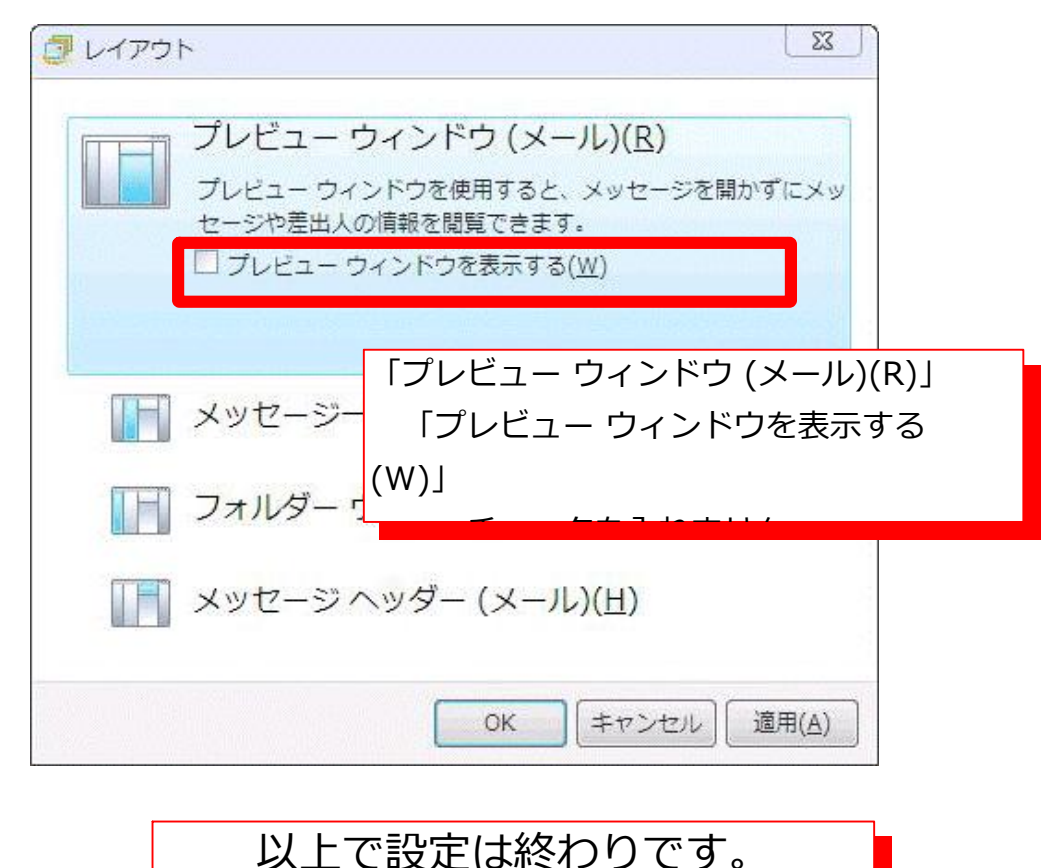